## Fiche procédure n° 22 : Saisir une commande client comptoir

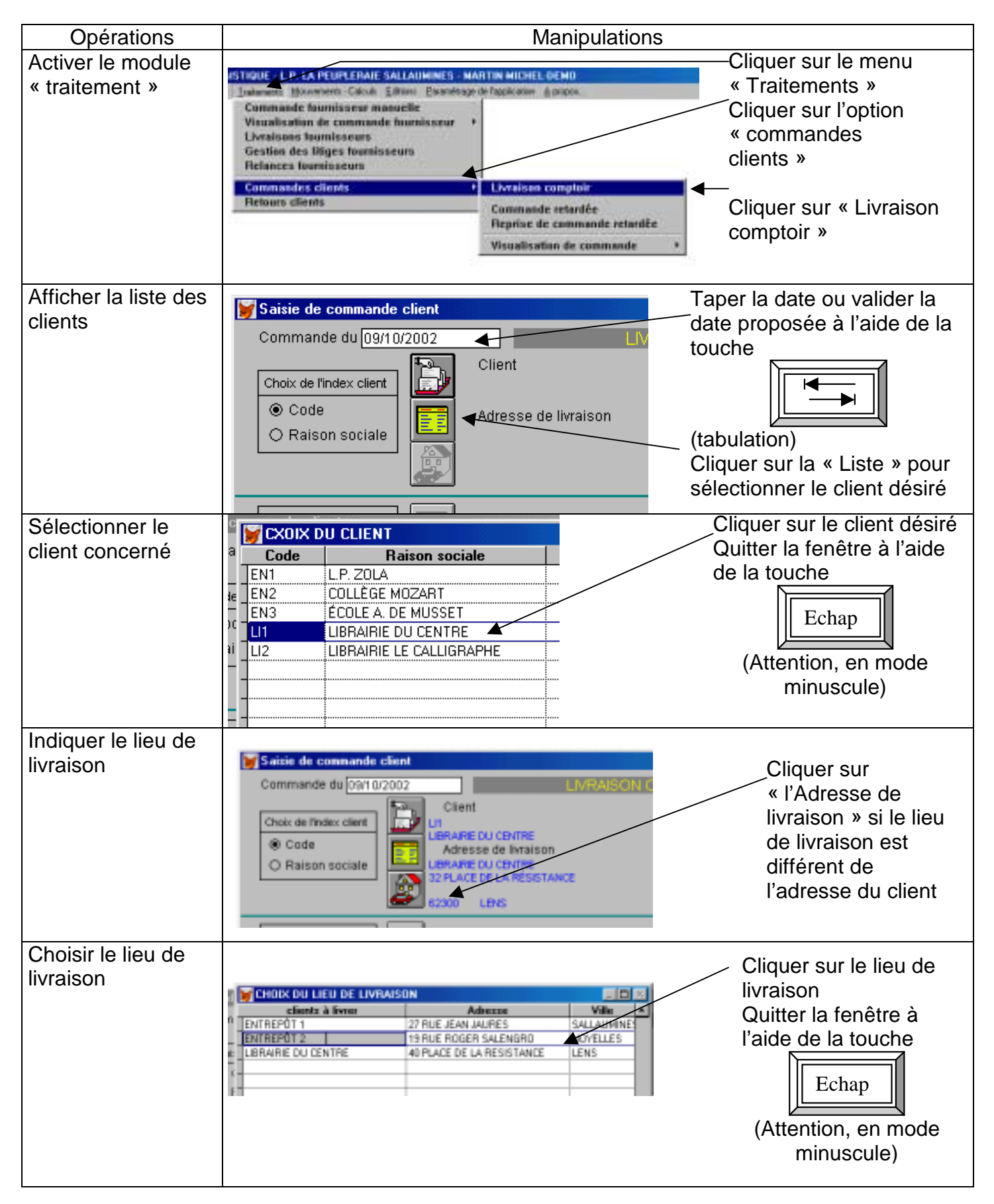

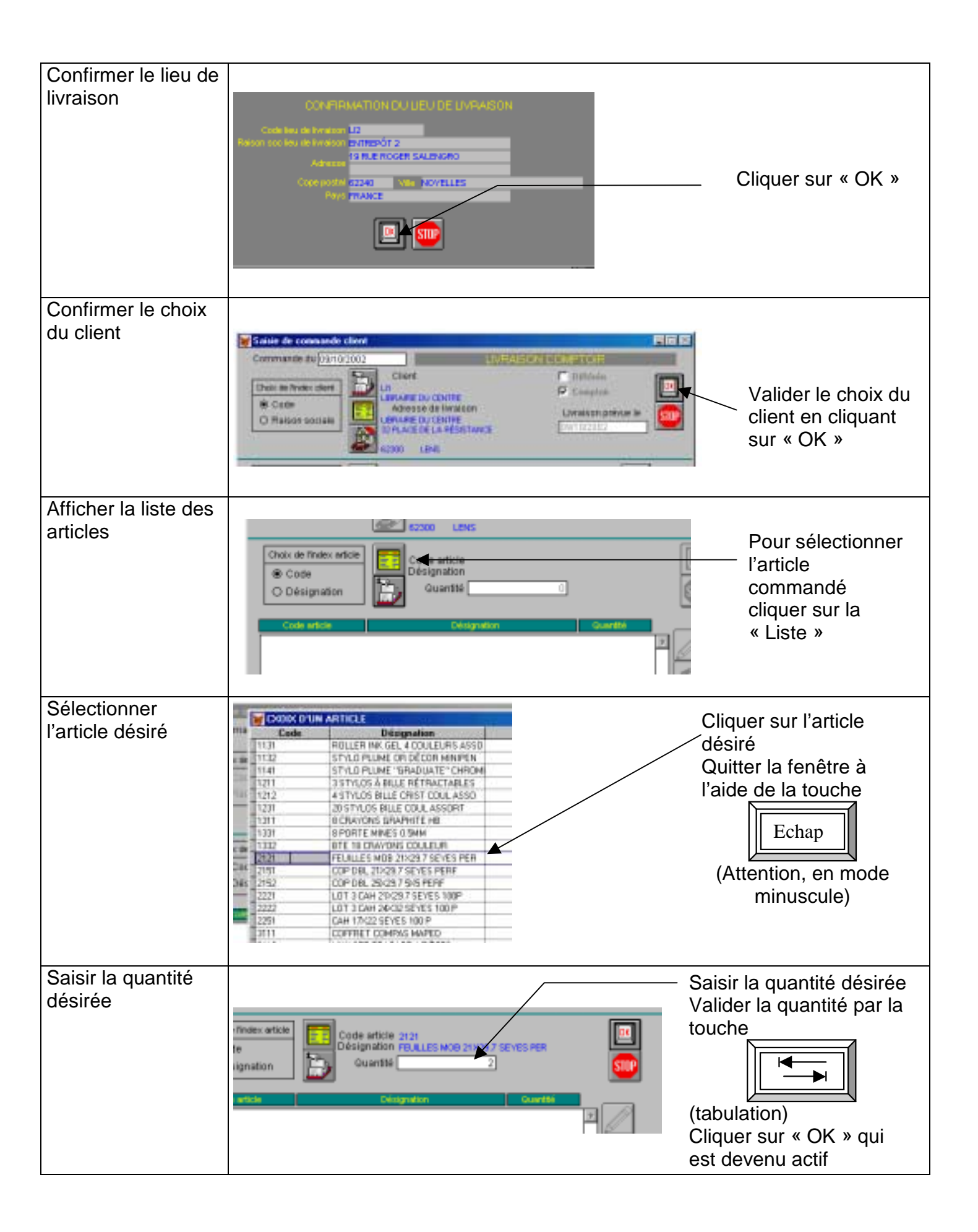

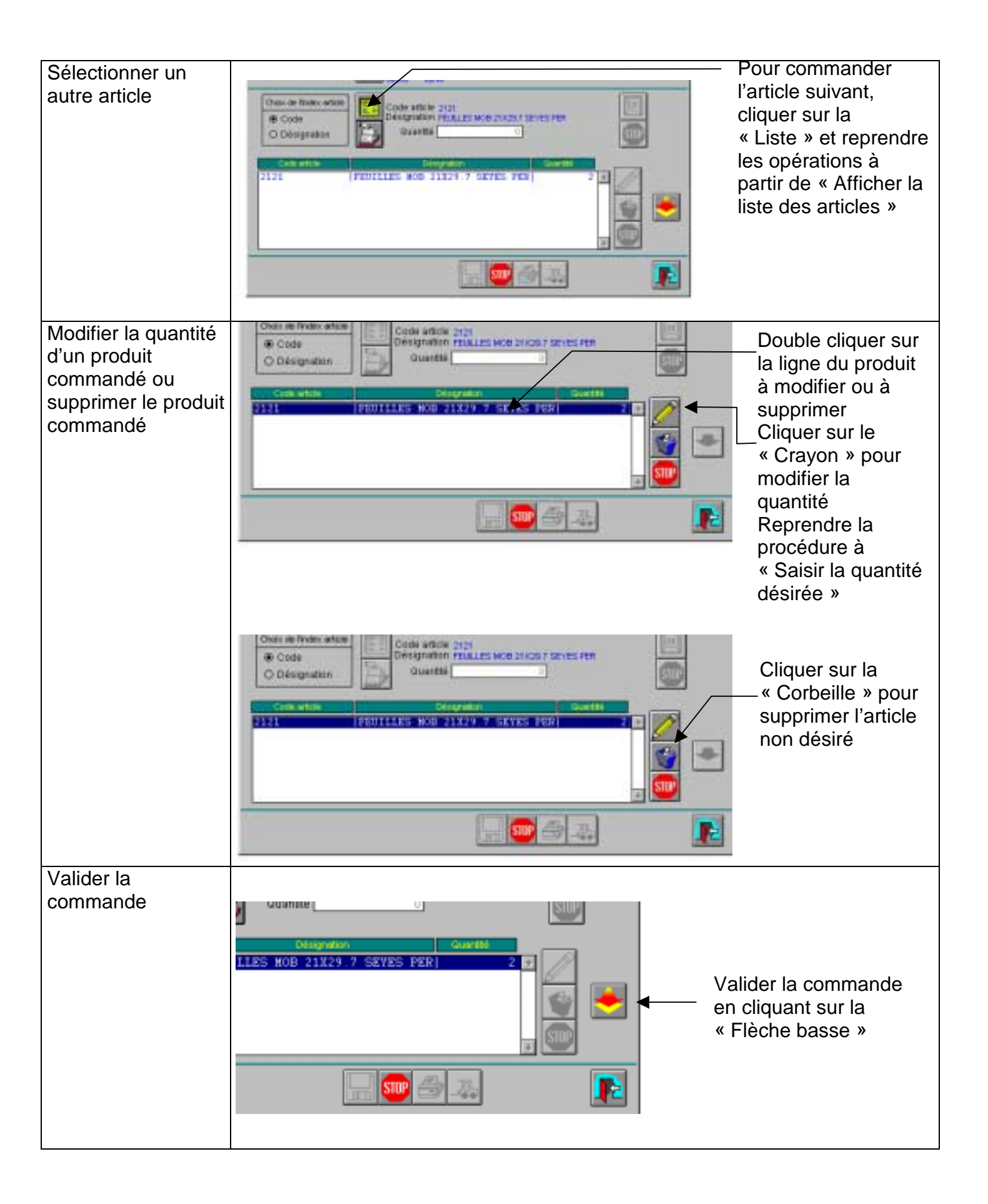

| Enregistrer la<br>commande                                                     | Enregistrer la commande en cliquant sur la « disquette » ou abandonner la commande en cliquant sur « Stop »                                                                                                    |                                                                                                    |
|--------------------------------------------------------------------------------|----------------------------------------------------------------------------------------------------|----------------------------------------------------------------------------------------------------|
|                                                                                | Conners empirite sun wn*<br>Doollood                                                                                                    | Confirmer la<br>validation de la<br>commande en<br>cliquant sur « OK »                                                       |
| Préparer les<br>mouvements<br>physiques                                        | Atte<br>cliquélév<br>élév<br>com<br>phy                                                                                                    | ention ! Ne pas oublier de<br>uer sur le « Chariot<br>/ateur » pour la prise en<br>npte des mouvements<br>siques à effectuer |
| Imprimer le bon de<br>commande ou la<br>liste des<br>mouvements à<br>effectuer | Cliq                                                                                                    | uer sur « l'Imprimante »                                                                                                    |
|                                                                                | Choose thus starts Co<br>de<br>Choose thus starts Order<br>Choose the Color<br>Choose the Color<br>Choose | ocher l'option désirée (Bon<br>commande client ou<br>ouvements ou abandon si<br>ne veut pas imprimer)<br>quer sur « OK »     |
| Revenir au menu                                                                | Cli<br>so                                                                                                    | quer sur la « Porte de<br>rtie »                                                                                             |